## 1. Ikarus

A II. világháború és a rendszerváltás közötti időszak magyar iparának egyik legsikeresebb szereplője volt az autóbuszokat gyártó Ikarus gyár. Ebben az időszakban több évig világelső volt nemcsak a gyártásban, hanem a termék exportjában is.

Egy, az Ikarus történetéről szóló dokumentumot kell elkészítenie a mellékelt mintának és a leírásnak megfelelően. A dokumentum elkészítéséhez szükséges szöveget az UTF-8 kódolású *iszoveg.txt* állományban találja. A szöveg a szerkesztés befejezése után ne tartalmazzon felesleges bekezdésjeleket!

A megoldáshoz a következő képeket kell használnia: *ikarus66.jpg*, 260\_280.jpg, *finta\_1976.jpg*, *ikarus\_felirat.png*.

- 1. Hozza létre szövegszerkesztő program segítségével az *ikarus* nevű állományt a program alapértelmezett formátumában, az *iszoveg.txt* állomány és a képek felhasználásával!
- 2. A dokumentum legyen álló tájolású és A4-es lapméretű! A felső és alsó margót 2,2 cm-re, a bal és jobb oldali margót 2,4 cm-re állítsa be (ha a használt szövegszerkesztő programban az élőfej a szövegtükörből veszi el a területet, akkor az alsó és felső margó legyen 1,2 cm)!
- 3. A dokumentum egészére állítson be automatikus elválasztást!
- 4. A dokumentum egészének karakterei ahol más előírás nincs EB Garamond betűtípusúak és 12 pontos betűméretűek legyenek! A dokumentumban – beleértve a szövegdobozt és a táblázatot is – a bekezdések legyenek egyszeres sorközűek és sorkizártak! A bekezdések előtt 6, utánuk 0 pontos térköz legyen, ahol a feladat mást nem kér!
- 5. A címet formázza Címsor 1 stílussal, a hat alcímet pedig Címsor 2 stílussal! (Az alcímek mindig egy sornál rövidebbek.) Módosítsa a címsorstílusokat az alábbiak szerint!
  - a. A Címsor 1 és Címsor 2 stílus betűtípusa EB Garamond legyen!
  - b. A Címsor 1 stílus legyen 20 pontos betűméretű, félkövér stílusú! A Címsor 2 stílus legyen 15 pontos betűméretű és félkövér stílusú!
  - c. A Címsor 1 stílusú bekezdés előtt 24, utána 12 pontos, a Címsor 2 stílusú bekezdések előtt 12, utánuk 6 pontos térköz legyen!
- 6. Az élőfejben középre zártan helyezze el az arányosan 0,4 cm magasságúra kicsinyített *ikarus\_felirat.png* képet, az élőlábban pedig az oldalszámot! Az élőfejet és az élőlábat vékony szegéllyel válassza el a szövegtől!
- 7. Szúrja be az *ikarus66.jpg* és a *260\_280.jpg* képeket a minta szerinti helyre! A képeket a méretarány megtartása mellett méretezze át 7,5 cm szélességűre! A képek a jobb margóhoz igazodjanak, bal oldaluk legyen 0,4 cm távolságra a szövegtől!
- 8. A minta szerinti helyen készítsen 6 cm széles, bal margóhoz igazított szövegdobozt (keretet), amely a 200-as sorozat formatervezőjét mutatja be! A szövegdobozt lássa el vékony szegéllyel! A szövegdoboz magasságát úgy válassza meg, hogy a szöveg elférjen benne, de egy sornál több üres hely ne maradjon! A szövegdobozba szúrja be a *finta\_1976.jpg* képet, alá pedig a dokumentum végén található bekezdéseket helyezze át! A szövegdoboz tartalmának betűtípusa Open Sans, betűmérete 10 pontos legyen! A "*Finta László*" nevét tartalmazó bekezdést igazítsa középre, és formázza félkövér betűstílussal!

A feladat folytatása a következő oldalon található.

- 9. Alakítsa táblázattá a tabulátorokkal tagolt tartalmat, és azt formázza az alábbiaknak megfelelően!
  - a. A táblázat és a felette lévő bekezdés között legyen 6 pontos térköz!
  - b. Az első oszlop szélessége 4,5 cm, a többi oszlopé 1,5 cm legyen!
  - c. A táblázatot igazítsa középre!
  - d. Bővítse a táblázatot az évszámok felett egy újabb sorral, amelynek celláit egyesítse, és a táblázat feletti bekezdést helyezze át ide!
  - e. A táblázat celláinak bekezdései előtt és mögött ne legyen térköz!
  - f. A sorok magasságát 0,7 cm-re állítsa be!
  - g. A táblázatot szegélyezze a minta szerint!
  - h. Az évszámok és az Ikarus sorát formázza félkövér betűstílussal!
  - i. A táblázat celláinak tartalmát igazítsa függőlegesen középre, a vízszintes igazítást és a cellák hátterét állítsa be szürke színűre a minta szerint!

25 pont

<sup>2312</sup> gyakorlati vizsga

## Minta az Ikarus feladathoz:

A képeken csak az 1. és a 2. oldal, valamint az utolsó alcímhez tartozó táblázat látható.

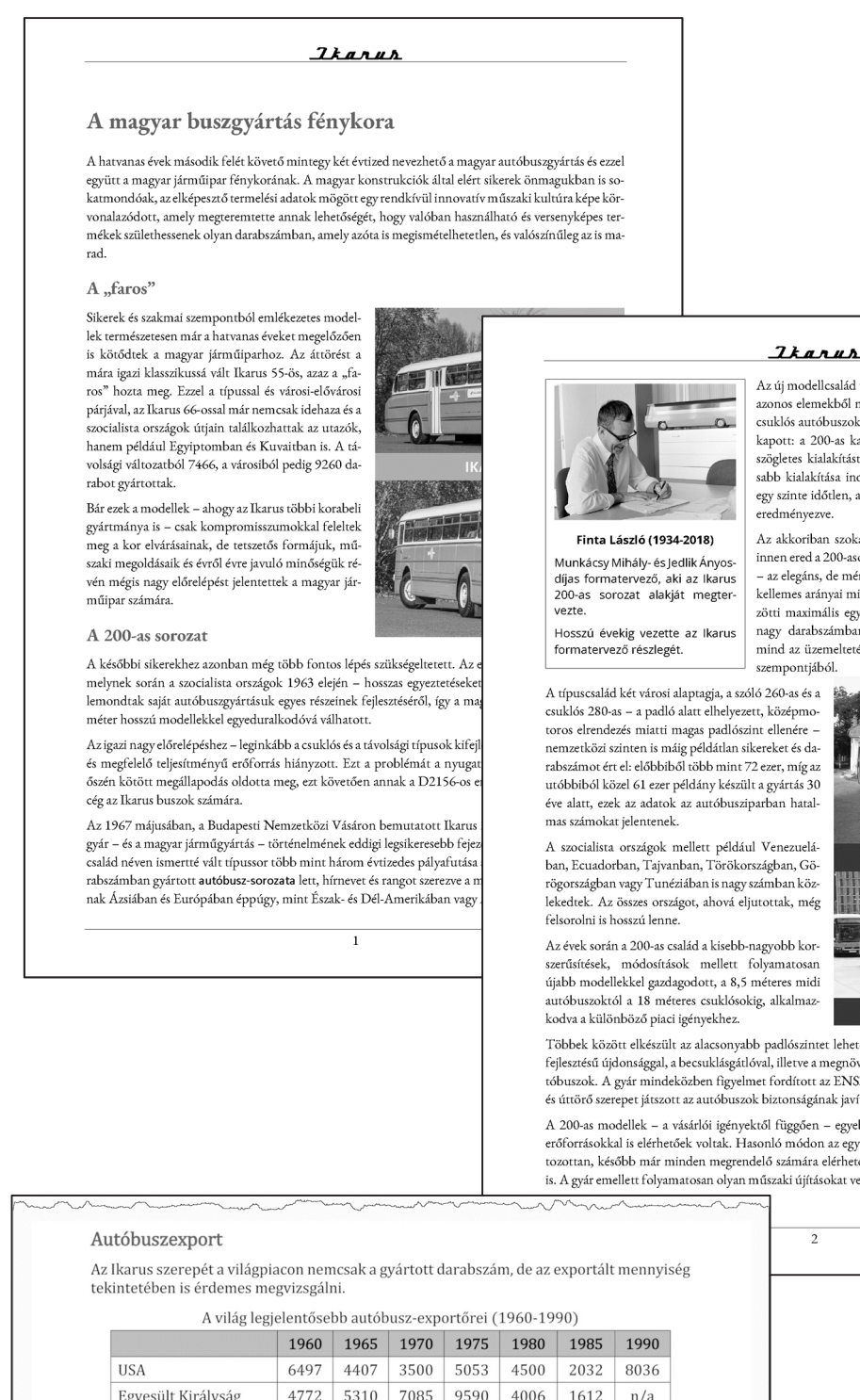

Az új modellcsalád tervezésekor az egységes családelv – azaz az azonos elemekből megvalósított városi, elővárosi, távolsági és csuklós autóbuszok – mellett az esztétikus forma is hangsúlyt kapott: a 200-as karosszéria igazi vívmánya, hogy sikerült a szögletes kialakítást (amelyet az utastér lehető leggazdaságo-sabb kialakítása indokol) ötvözni a lágyabb vonalvezetéssel, egy szinte időtlen, a mai napig esztétikusnak ható megjelenést

Az akkoriban szokatlanul nagynak számító ablakfelületek – innen ered a 200-asokat sokáig kísérő panorámabusz elnevezés az elegáns, de mértéktartó díszítések és a buszok szemnek is kellemes arányai mind ezt a célt szolgálták. A család tagjai közötti maximális egységesítés jelentős előnyt nyújtott mind a nagy darabszámban történő gazdaságos sorozatgyártásban, mind az üzemeltetési oldalon a pótalkatrész-ellátás és szerviz

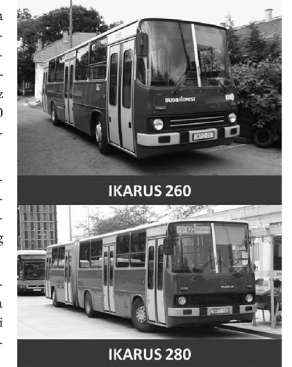

Többek között elkészült az alacsonyabb padlószintet lehetővé tevő tolócsuklós változat, egy magyar fejlesztésű újdonsággal, a becsuklásgátlóval, illetve a megnövelt hosszúságú, 12 és 18 méteres városi autóbuszok. A gyár mindeközben figyelmet fordított az ENSZ EGB aktuális előírásainak betartására is, és úttörő szerepet játszott az autóbuszok biztonságának javításában is.

A 200-as modellek – a vásárlói igényektől függően – egyebek mellett eredeti MAN vagy Cummins erőforrásokkal is elérhetőek voltak. Hasonló módon az egyéb főegységek választékában eleinte korlá-tozottan, később már minden megrendelő számára elérhetővé váltak neves nyugati gyártók termékei is. A gyár emellett folyamatosan olyan műszaki újításokat vezetett be, mint például a ragasztott üvegek

|                    | 1960 | 1965 | 1970 | 1975 | 1980 | 1985 | 199 |
|--------------------|------|------|------|------|------|------|-----|
| USA                | 6497 | 4407 | 3500 | 5053 | 4500 | 2032 | 803 |
| Egyesült Királyság | 4772 | 5310 | 7085 | 9590 | 4006 | 1612 | n/a |
| Franciaország      | 1031 | 304  | 183  | 2404 | 2173 | 984  | n/a |
|                    |      |      |      |      |      |      |     |

2312 gyakorlati vizsga

| IKARUS        | 1186 | 2167 | 4718 | 9371 | 12222 | 12170 | 7658 |
|---------------|------|------|------|------|-------|-------|------|
| Svédország    | 1440 | 1106 | 1088 | 3570 | 5015  | 3751  | 187  |
| Olaszország   | 369  | 873  | 1198 | 2597 | 3105  | 2989  | 3466 |
| NSZK          | 3285 | 3394 | 2434 | 4785 | 4758  | 2785  | 2077 |
| Franciaorszag | 1031 | 304  | 183  | 2404 | 21/3  | 984   | n/a  |